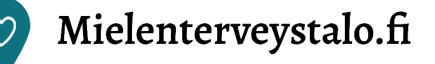

# Kirjautuminen ammattilaisten osioon

Mielenterveystalon ammattilaisten osiota voivat käyttää sosiaali- ja terveydenhuollon ammattilaiset ja opiskelijat.

| jossakin seuraavista organisaatioista:<br>HUS, PSHVA, OYS, PIRHA, TYKS, LSHP, SOITE, PAJJATHA<br>→ siirry silloin kohtaan Kirjaudu ja valitse Organisaatiotunnistaminen |                                                                                                    |
|----------------------------------------------------------------------------------------------------|----------------------------------------------------------------------------------------------------|
| REK                                                                                                    | STERÖITYMINEN TEHDÄÄN VAIN ENSIMMÄISELLÄ KERRALLA                                                                                                    |
| Reki                                                                                                    | steröi ammattilaistili erikoissairaanhoidon tunnistuspalveluun                                                                                                    |
| •                                                                                                    | Rekisteröityminen tapahtuu <mark>tämän linkin osoitteessa</mark><br>→ valitse: <i>Rekisteröi ammattilaistili</i><br>Seuraa sivuston ohjeita alusta loppuun.                                                              |
| Huo                                                                                                    | maa, että rekisteröitymislomakkeessa <i>pakollisia kenttiä ovat</i>                                                                                                    |
| •                                                                                                    | puhelinnumero<br>sähköpostiosoite<br>vähintään yksi yhteistyöorganisaatio. Jos työpaikkaasi ei löydy organisaatioiden listalta<br>tai olet yksityinen ammatinharjoittaja, valitse organisaatioiden listalta kotikuntasi. |
| Varn<br><b>Tiet</b>                                                                                                    | nista, että valitsemasi organisaatiot ilmestyvät Yhteistyöorganisaatiot-kentän alle.<br><b>5ja on mahdollista muokata myöhemmin.</b>                                                                                     |

Kirjaudu Mielenterveystalon ammattilaisten osioon:

- Yläoikealta *Kirjaudu palveluun* -valikosta → valitse: *Ammattilaisen kirjautuminen*
- Valikosta siirryt jälleen erikoissairaanhoidon tunnistuspalveluun, jossa sinua pyydetään valitsemaan asiointirooli tunnistautumista varten → valitse: Olen ammattilainen

# TUNNISTAUDU - AINA

# Valitse A tai B vaihtoehto

# A. ORGANISAATIOTUNNISTAMINEN

#### Kenelle?

Voit käyttää organisaatiotunnistautumista, jos olet töissä jossakin seuraavista organisaatioista: HUS, PSHVA, OYS, PIRHA, TYKS, LSHP, SOITE, PAJJATHA.

#### Miten?

• Valitse *Hyvinvointiyhtymät ja -alueet* 

Kirjaudut ammattilaisten osioon aina **samoilla** tunnuksilla, joilla kirjaudut oman organisaatiosi tietojärjestelmiin.

## **B. HENKILÖKOHTAINEN TUNNISTAUTUMINEN**

#### **Kenelle?**

Muussa tapauksessa käytät henkilökohtaista tunnistautumista.

#### Miten?

 Valitse Ammattilaiskäyttäjät ja yhteistyökumppanit (myös sote-opiskelijat)

Kirjaudut sosiaali- ja terveydenhuollon ammattikortillasi (Sote-kortti tai VRK-kortti), verkkopankkitunnuksillasi tai mobiilivarmenteella.

# LUO KÄYTTÄJÄPROFIILI – KERRAN

## KÄYTTÄJÄPROFIILI LUODAAN VAIN KERRAN

## Oman käyttäjäprofiilin luominen Mielenterveystalon ammattilaisten osioon

- Kun selaat näkymää alaspäin, näet kaksi valikkoa, jotka ovat *Hyvinvointialue* ja *Ammattiryhmä* → Ammattiryhmä = pakollinen tieto ja sen valitseminen vaikuttaa sinulle näytettäviin sisältöihin,
  Hyvinvointialue = vapaaehtoinen tieto
  - → *Tallenna* vastauksesi
- Tämän jälkeen olet rekisteröitynyt palveluun ja pääset käyttämään sitä klikkaamalla sivun ylälaitaan aukeavasta linkistä (kuva alla).